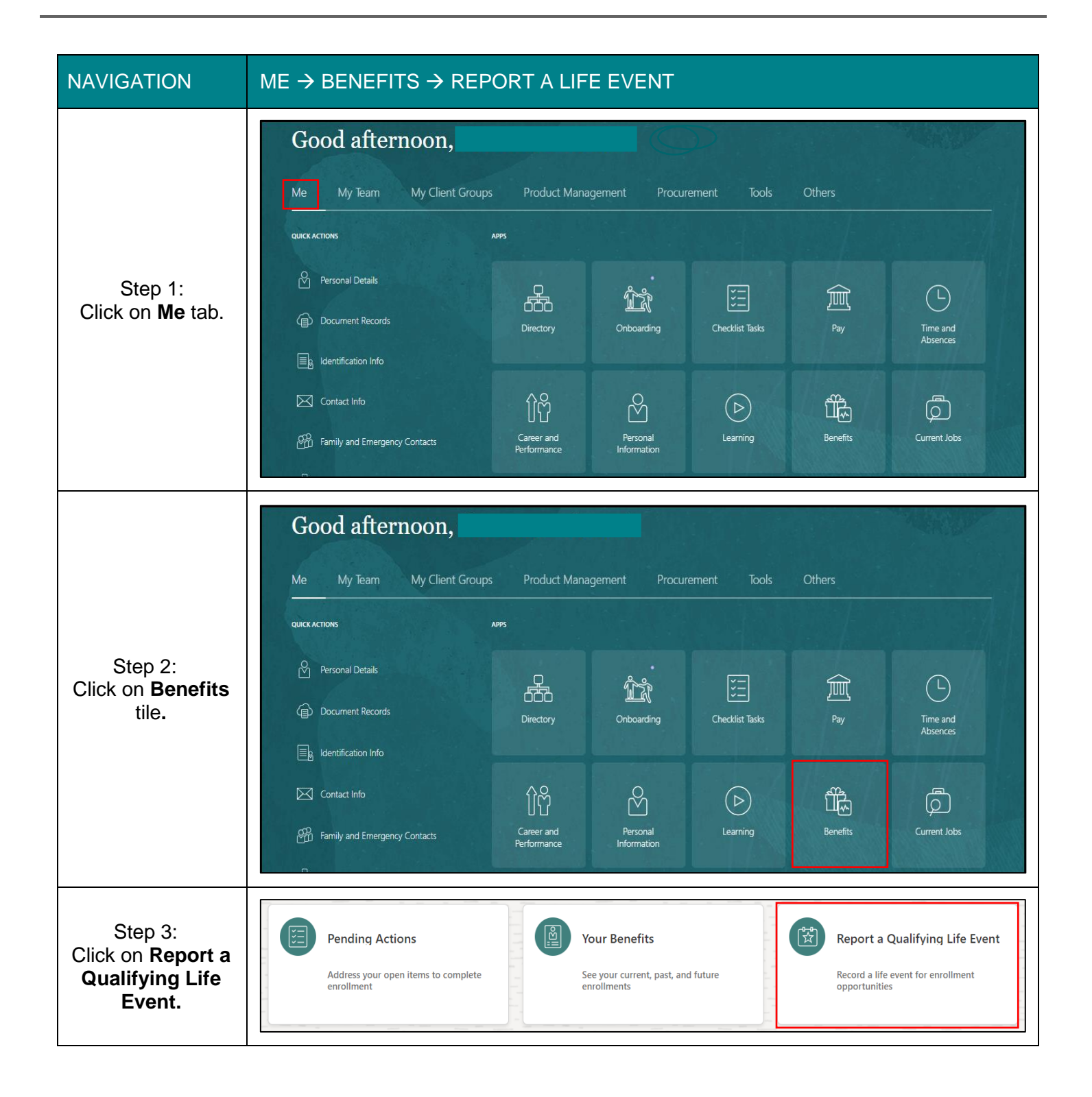

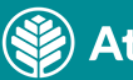

| Step 4:<br>Scroll down and<br>select Update/<br>Designate<br>beneficiaries for<br>life insurance<br>plans. | Information Select a life event to see if it provides you opportunities to elect new benefits or change existing ones. Teammates may request mid-year changes to benefits when they experience a qualifying life event. Requests for changes must be submitted within 31 days of the qualifying life event along with supporting documentation. See the table below for documentation needed and how to submit it. Please ensure that you review and complete all Pending Actions to prevent coverage from being delayed or not processed. Select a Life Event <ul> <li>Add a new child in your coverage as part of birth, adoption or legal placement</li> <li>Add spouse and/or dependent children due to marriage</li> <li>Make changes to Health Savings Account (HSA) enrollment/contributions</li> <li>Update/Designate beneficiaries for life insurance plans</li> </ul> |
|----------------------------------------------------------------------------------------------------|----------------------------------------------------------------------------------------------------|
| Step 5:<br>Use the <b>current</b><br><b>date</b> as the<br>effective date.                                 | Select a Life Event <ul> <li>Add a new child in your coverage as part of birth, adoption or legal placement</li> <li>Add spouse and/or dependent children due to marriage</li> <li>Make changes to Health Savings Account (HSA) enrollment/contributions</li> <li>Update/Designate beneficiaries for life insurance plans <ul> <li>*When did this event occur?</li> <li>m/d/yyyyy</li> </ul> </li> </ul>                                                                                                    |
| Step 6:<br>Click <b>Continue</b> in<br>top right corner of<br>the page.                                    | Continue <u>C</u> ancel                                                                                                    |

| Step 7:<br>Read<br>Confirmation and<br>click <b>OK</b> .<br><b>Note:</b> If a<br>message other<br>than this is<br>displayed, call<br>the Benefits<br>Service Center<br>for assistance.<br>See the Notes<br>section on the<br>bottom of page<br>10 for the phone<br>numbers. | Confirmation<br>The life event Update/Designate beneficiaries for life insurance<br>plans was created for 8/2/2021.                                                                                                    |
|----------------------------------------------------------------------------------------------------|----------------------------------------------------------------------------------------------------|
| •                                                                                                    | <ul> <li>Complete Steps 8a-e to update/edit existing beneficiary information.</li> <li>Bypass Steps 8a-e and complete Steps 9a-c to add new beneficiary information.</li> <li>If no updates/additions are needed, go to Step 10.</li> </ul>                                                                                                    |
| Step 8a:<br>To <b>edit</b> an<br>existing<br>beneficiary's<br>information, click<br>on the <b>person's</b><br><b>name.</b>                                                                                                    | Information         To cover family and others in benefits, add them now before you enroll.         People to Cover         + Add         Image: Second Second Se |

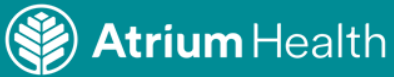

| Step 8b:<br>Click the <b>down</b><br><b>arrow</b> in<br>category to be               | Relationship                        |                                 | ~                                     |
|--------------------------------------------------------------------------------------|-------------------------------------|---------------------------------|---------------------------------------|
|                                                                                      | Name                                |                                 | ·                                     |
|                                                                                      | Demographic Info                    |                                 |                                       |
|                                                                                      | Biographical Info                   |                                 | ~                                     |
| edited.                                                                              | Address                             |                                 | ~                                     |
|                                                                                      | National Identifiers                |                                 | ~                                     |
|                                                                                      | Additional Info                     |                                 | · · · · · · · · · · · · · · · · · · · |
| Step 8c:<br>Click <b>pencil edit</b><br>icon in each<br>category<br>requiring edits. | Relationship                        |                                 | ^                                     |
|                                                                                      | <b>Relationship</b><br>Friend       | Primary contact<br>No           |                                       |
|                                                                                      | Relationship Start Date<br>8/2/2021 | <b>Country</b><br>United States |                                       |
|                                                                                      | Emergency Contact<br>No             | Atrium Health                   |                                       |
|                                                                                      |                                     |                                 |                                       |
|                                                                                      | Name                                |                                 |                                       |
|                                                                                      | Start Date<br>8/2/2021              | Last Name                       |                                       |
|                                                                                      |                                     |                                 |                                       |

| Step 8d:<br>Edit each<br>category as<br>needed, then<br>click <b>Submit</b> .<br><b>Note:</b> Enter date<br>on or after<br>today's date in<br>the <b>When does</b><br><b>this relationship</b><br><b>start</b> category. | *Relationship         Child/Step child         *When does this relationship change start?         m/d/yyyy         Enter 7/20/2021 if you're correcting a mistake in this relationship.         Enter regency Contact         Primary contact                                                                                                    | Submit       Cancel         Country       United States         Atrium Health          Atrium Health          Dependent verified          Ves          Dependent Verification Date          8/2/2011       to |
|----------------------------------------------------------------------------------------------------|----------------------------------------------------------------------------------------------------|----------------------------------------------------------------------------------------------------|
| Step 8e:<br>Click back arrow<br>next to person's<br>name in upper<br>left corner of the<br>page.                                                                                                    | Relationship<br>Other<br>Relationship Start Date<br>8/17/2021<br>Emergency Contact<br>No<br>Primary contact<br>No                                                                                                    | Country<br>United States<br>Atrium Health<br>Atrium Health<br>Dependent verified<br>No<br>Dependent Verification Date                                                                                         |
| Step 8f:<br>This takes you<br>back to the <b>Before</b><br><b>You Enroll -</b><br><b>People to Cover</b><br>page. Complete<br>Steps 8a-e for any<br>other beneficiaries<br>requiring edits.                              | Before You Enroll          Information         To cover family and others in benefits, add them now be         People to Cover         Image: State of the state of the state of t | efore you erroll.   Add  Add  Add  Add                                                                                                    |

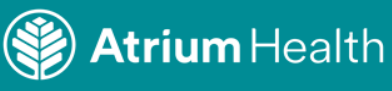

|                                                                                                    | Before You Enroll                                                                                                    | Continue                                                                                       |
|----------------------------------------------------------------------------------------------------|----------------------------------------------------------------------------------------------------|------------------------------------------------------------------------------------------------|
| Step 9a:<br>To <b>add</b> a                                                                                                    | Information<br>To cover family and others in benefits, add them now before                                                                                                    | ore you enroll.                                                                                |
| beneficiary, click<br>Add on the Before<br>You Enroll -<br>People to Cover<br>page.                                                      | People to Cover                                                                                                    | ★ Add                                                                                          |
| contact is listed<br>only once.                                                                                                    |                                                                                                    |                                                                                                |
|                                                                                                    | Beneficiary Organizations                                                                                                    | + Add                                                                                          |
| Step 9b:<br>Enter information<br>on the <b>New</b><br><b>Contact-Basic</b><br><b>Information</b> page.<br>Scroll down page<br>as needed. | Basic Information  First Name  Middle Name  *Last Name  Prefix Select a value  *Relationship Select a value  *Relationship Start Date (Ex: Marriage date for Spouse)  m/d/yyyyy  Gender Select a value  Date of Birth m/d/yyyyy  © | Suffix Select a value Preferred Name Credentials Select a value  Primary contact Atrium Health |
| Step 9c:<br>Click <b>Submit</b> in<br>top right corner of<br>the page.                                                                   | Sub <u>m</u> it                                                                                                    | <u>Cancel</u>                                                                                  |
| Step 10:<br>Click <b>Continue</b> in<br>top right corner of<br>the page.                                                                 | Continue                                                                                                    | <u>C</u> ancel                                                                                 |
| Created Date: 08/04/2021<br>Latest Revision Date: 10/4                                                                                   | 4/2022                                                                                                    | Atrium Health                                                                                  |

|                                                          | Authorization                                                                                                    |  |  |
|----------------------------------------------------------|----------------------------------------------------------------------------------------------------|--|--|
|                                                          | Atrium Health Benefits Attestation                                                                                                    |  |  |
|                                                          | By choosing and submitting my Benefits elections, I attest that the information I am providing is accurate and complete. I authorize the coverage selections and the associated payroll deductions for my costs of the benefits selected.                                                                                                    |  |  |
|                                                          | I understand that once the enrollment period ends, I cannot make any benefits changes until the next Open Enrollment period or unless I experience a Qualifying Life Event (marriage, divorce/separation, birth or adoption, loss or gain of coverage, death of dependent). I further understand that once I am enrolled in one of the LiveWELL Health Plans, changing from one plan to the other is not a Qualifying Life Event; therefore, I will not be able to change plans until the next Open Enrollment period.                                                                                                    |  |  |
|                                                          | I understand the following:                                                                                                    |  |  |
| Step 11:<br>Read attestation<br>and click <b>Accept.</b> | <ul> <li>If I elect the Health Savings Plan, I can elect to contribute to a Health Savings Account (HSA), a Limited Purpose Flexible Spending Account (LPFSA) and a Dependent Care Spending Account (DCFSA)</li> <li>I understand to maintain the HSA, my prior annual election will move forward as my new annual election, and I do have the option to edit before submitting. I further understand I can make changes to my HSA throughout the year, as needed.</li> <li>If I elect the Co-Pay Plan, I can elect to contribute to a Health Care Flexible Spending Account (FSA) and a Dependent Care Spending Account (DCFSA). The LiveWELL Incentives I earn will be</li> </ul> |  |  |
|                                                          | deposited in a LiveWELL Incentive Account. This is an account for Atrium Health contributions only and can be used for qualified medical expenses.  I understand to maintain the FSA. LPFSA and the DCFSA. I must re-enroll each year.                                                                                                    |  |  |
|                                                          | Benefit Enrollment remains in effect until changed or canceled by me during an annual Open Enrollment, or when permitted by a Qualifying Life Event.                                                                                                    |  |  |
|                                                          | I understand that the coverages I am applying for may require that I provide additional information.                                                                                                    |  |  |
|                                                          | I understand that my eligibility for benefits may be affected if I experience a change in my weekly standard hours that changes my full-time or part-time status.                                                                                                    |  |  |
|                                                          |                                                                                                    |  |  |
|                                                          |                                                                                                    |  |  |
|                                                          | Accept Decline                                                                                                    |  |  |
|                                                          |                                                                                                    |  |  |
|                                                          | Atrium Health Benefits Program                                                                                                    |  |  |
|                                                          |                                                                                                    |  |  |
|                                                          | Creery HUD                                                                                                    |  |  |
|                                                          | Non non Lon                                                                                                    |  |  |
|                                                          | Passe cick on Submit to transfe your elections. Your Denemis are not served or competer unit you cick on Submit,                                                                                                    |  |  |
|                                                          | Medical Coverage                                                                                                    |  |  |
| Step 12:                                                 | Employee Assistance Program                                                                                                    |  |  |
| Bypass Medical                                           | Employee Assistance Program                                                                                                    |  |  |
| Coverage pencil                                          | Company provided Onsite Care                                                                                                    |  |  |
| edit icon.                                               |                                                                                                    |  |  |
| Information cannot                                       | Life Insurance, Accidental Death & Dismemberment (AD&D) Benefits                                                                                                    |  |  |
| be changed.                                              | L/e                                                                                                    |  |  |
|                                                          | too haven't poled any correct cares jet                                                                                                    |  |  |
|                                                          | Company provided Basic Life Insurance LSX Annual Salary                                                                                                    |  |  |
|                                                          | Supplemental Teammate Life                                                                                                    |  |  |
|                                                          | S Appendix un re- unamate \$4.91<br>St Annu 1 Sany<br>Prinzy Benticalies                                                                                                    |  |  |
|                                                          | Maguet Brief 1099. V                                                                                                    |  |  |
|                                                          | Supplemental ADBO-Teammate \$1.36                                                                                                    |  |  |
|                                                          | 31. Keyar Savy                                                                                                    |  |  |

| Char 40                                          | Life Insurance, Accidental Death & Dismemberment (AD&D) Benefits                                                                                                    |
|--------------------------------------------------|----------------------------------------------------------------------------------------------------|
|                                                  | Life                                                                                                    |
|                                                  | Company provided Basic Life Insurance 1.5X Annual Salary Primary Beneficiaries                                                                                                    |
|                                                  | Supplemental Teammate Life                                                                                                    |
| Scroll down and                                  | You haven't picked any beneficiaries yet.                                                                                                    |
| click on Life<br>Insurance pencil                | Supplemental Life- Teammate \$8.72                                                                                                    |
| edit icon.                                       | Supplemental Teammate AD&D                                                                                                    |
|                                                  | Supplemental AD&D- Teammate Waived- Supplemental AD&D                                                                                                    |
|                                                  | Universal Life-Teammate                                                                                                    |
|                                                  | Teammate Universal Life<br>Waived-Teammate Universal Life                                                                                                    |
|                                                  |                                                                                                    |
|                                                  | Please note that the following plans in the clusters are subject to coverage reduction based on the age band. You may refer to the reduction rules underneath each Cluster to know more. Should you have any questions, please reach out to your Benefits Administrator Cluster 1: Company provided Basic Life Insurance 1.5X Annual Salary, Supplemental Life- Teammate, Supplemental AD&D- Teammate Coverage Reduction Rules:      Age 70-74: Reduces to 65% of Original amount and rounded to next higher \$1.000     Age 75 and Above: Reduces to 50% of Original amount and rounded to next higher \$1.000 Cluster 2: Supplemental Life- Spouse, Supp <sup>2</sup> lemental AD&D- Spouse Coverage Reduction Rules: |
| Stop 14                                          | <ul> <li>Age 10-14: keduces to 55% of Original amount and rounded to next lower \$10,000</li> <li>Age 75 and Above: Reduces to 50% of Original amount and rounded to next higher \$1,000</li> </ul>                                                                                                    |
| Step 14:<br>Click on <b>pencil</b><br>edit icon. | Life                                                                                                    |
|                                                  | Company provided Basic Life Insurance 1.5X Annual Salary See More Info                                                                                                    |
|                                                  | You haven't picked any beneficiaries yet.                                                                                                    |
|                                                  | Company provided Basic Life Insurance 1.5X Annual Salary                                                                                                    |
|                                                  | Coverage AmountEmployer Contribution per pay period59,000.00\$ 2.71                                                                                                    |
|                                                  |                                                                                                    |

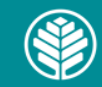

| Step 15:<br>Make Life<br>Insurance<br>beneficiary<br>allocations. After<br>making allocations,<br>click outside of<br>percentage boxes<br>for percentages to<br>calculate. Click<br><b>OK</b> .<br>See <u>Tips: Step</u><br><u>15a</u> for additional<br>instructions. | Company provided Basic Life Insurance 1.5X Annual Salary         Coverage Amount<br>59,000.00         Primary Beneficiaries         S         S |
|----------------------------------------------------------------------------------------------------|----------------------------------------------------------------------------------------------------|
| Step 16:<br>Complete steps<br>14-16 for any other<br>elected Life and<br>AD&D benefits.                                                                                                    | Life Insurance, Accidental Death & Dismemberment (AD&D) Benefits   Life   Company provided Basic Life Insurance 1.5X Annual Salary   Primary Beneficiaries   Supplemental Teammate Life   Image: Supplemental Teammate Life   Supplemental Teammate Life   Supplemental Teammate AD&D   Supplemental Teammate AD&D   Universal Life-Teammate   Teammate Universal Life   Teammate Universal Life                                                                                                    |
| Step 17:<br>Click <b>Continue.</b>                                                                                                    | Continue <u>C</u> ancel                                                                                                    |
| Step 18:<br>Click <b>Submit.</b>                                                                                                    | Sub <u>m</u> it <u>C</u> ancel                                                                                                    |

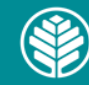

| Step 19:<br>Receive<br>confirmation.<br><b>Note:</b> If a<br>message other<br>than this is<br>displayed, call the<br>Benefits Service<br>Center for<br>assistance. See<br>the phone<br>numbers in the<br>Notes below. | Your benefit elections were submitted.         Last day of enrolment for this event is 11:59 PM EST. 8/9/2021         Enroll in Other Benefits         Confirmation                                                                                                    |
|----------------------------------------------------------------------------------------------------|----------------------------------------------------------------------------------------------------|
|                                                                                                    | Tips                                                                                                    |
| Step 15a:<br>Note that you canno<br>completely blank, th<br>Definitions:<br>• Primary be<br>insurance p<br>multiple prin<br>• Contingent<br>account or t<br>her own dea<br>When making p<br>equal 100.                | t remove someone from the Beneficiary list, but if you leave the box next to a person<br>e person will not receive any funds.<br>neficiary: Person first in line to receive benefits in a will, trust, retirement account, life<br>olicy, or annuity upon the account or trust holder's death. An individual can name<br>nary beneficiaries and stipulate how distributions should be allocated.<br>beneficiary: Person named to receive benefits if primary beneficiary is not alive upon<br>rust holder's death, or if primary beneficiary does not collect all benefits before his or<br>ath.<br>ercentage allocations to more than one beneficiary, the total percentage allocation must |
| Notes                                                                                                    |                                                                                                    |
| If you need assist                                                                                                    | ance:                                                                                                    |
| <ul> <li>Greater Charlotte teammates, call the Atrium Health Benefits Service Center at 704-631-1500,<br/>Option 1</li> </ul>                                                                                         |                                                                                                    |
| <ul> <li>Navicent teammates, call the Navicent Benefits Service Center 1-800-964-4780, select the option<br/>for Macon</li> </ul>                                                                                     |                                                                                                    |
| Floyd team                                                                                                    | mates, call the Floyd Benefits Service Center at 866-228-1674.                                                                                                    |
|                                                                                                    |                                                                                                    |

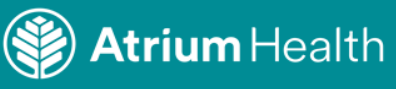

Audience: All Teammates

#### Policies

Atrium Health Human Resources Life Insurance Benefit 3.10

Atrium Health Navicent policies are located in Policy Tech at <u>https://navicenthealth.policytech.com</u>.

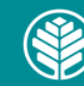